# WINEGARD<sup>®</sup> ConnecT<sup>™</sup>

LONG RANGE, HIGH PERFORMANCE WIFI EXTENDER + 4G LTE

# 4G1xM

# **Installation / Operation Manual**

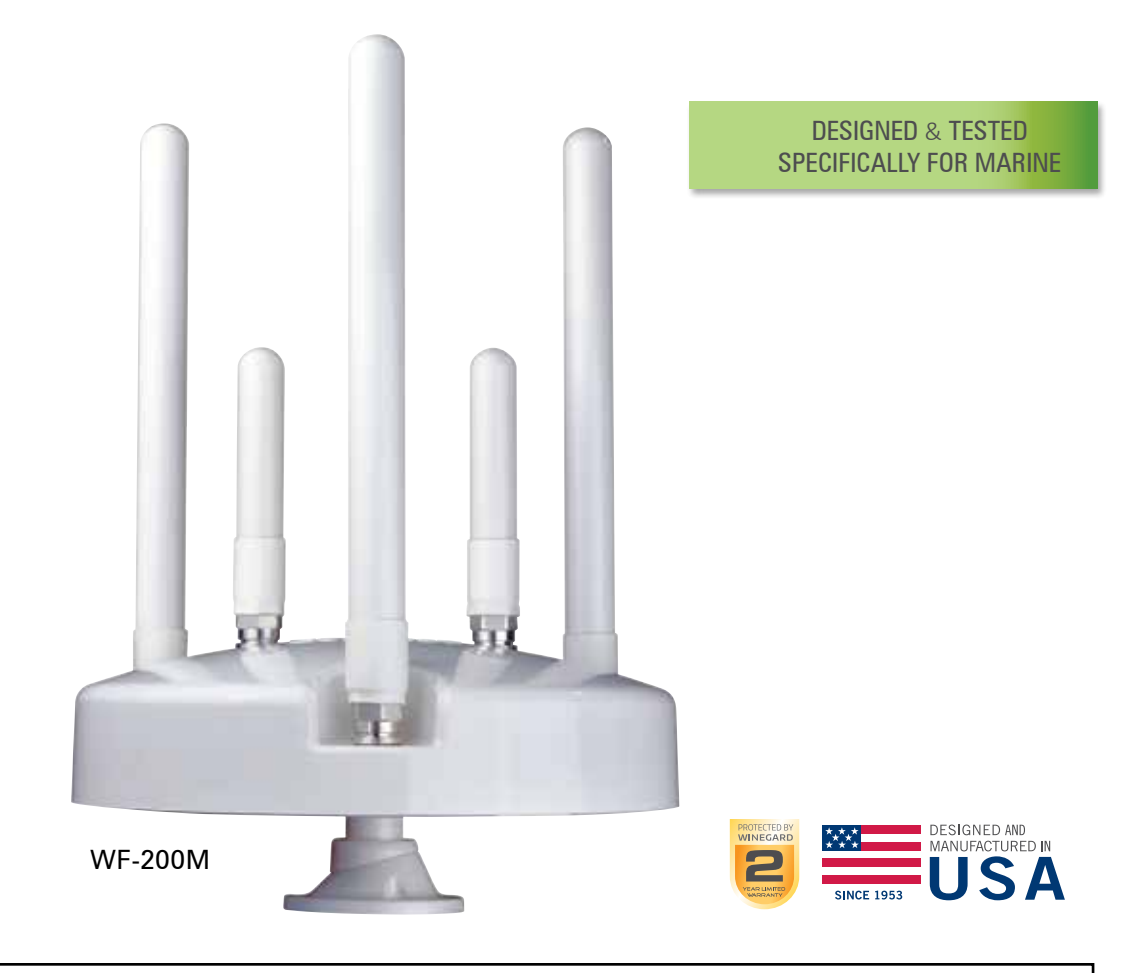

**STOP!** Before beginning assembly and installation, decide where you want to mount the antenna and the power supply. The power supply will also have to be connected to 12V power source and mounted in a water free environment.

# PARTS LIST

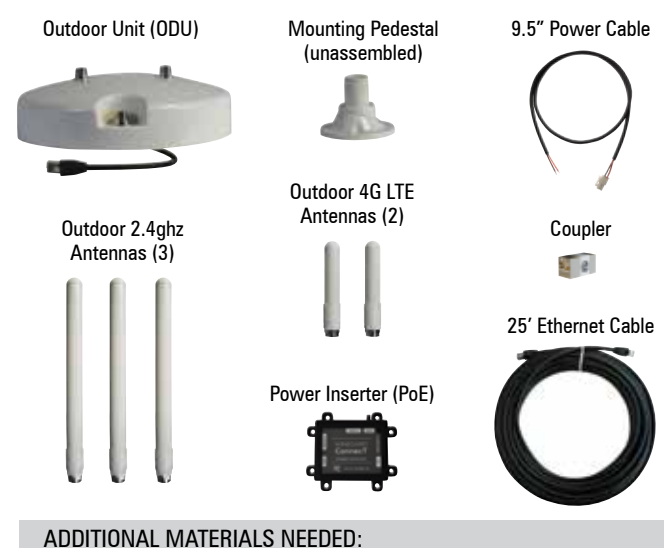

· Mounting Screws (consult your vehicle manufacturer for the correct hardware).

Power cable

- Wire Connectors (18 gauge)

(if additional length is needed)

# **EXTERIOR INSTALLATION**

- Electrical tape
  - Drill
- Sealant

# WARNINGS:

- · Read this manual carefully and completely before attempting to assemble, install or operate this product. Winegard recommends the installation of this equipment be done by a professional technician familiar with the vehicle in which it is installed. Batteries may expel explosive gases when not properly ventilated, therefore, special care and consideration is required if wiring directly to a battery. Winegard recommends wiring directly to a fused panel or fused box. Consult your vehicle manufacturer for additional information on safely installing accessories.
- · Save these instructions.
- Do not use any other PoE device with this system. Failure to comply could cause damage to the product.
- Do not paint any portion of the Winegard<sup>®</sup> ConnecT<sup>™</sup>. Painting the system could damage the system and will void the warranty.
- Before installing, make sure you will have access the Ethernet cable exiting the base of the unit once it is routed through and mounted to the plastic pedestal.
- 4G LTE service will not work in Mexico.

- 1) Remove each antenna from the protective bag and screw it into the correct open port on the outdoor unit (ODU). Figure 1.
- 2) Firmly tighten each antenna by hand. If using a wrench, do not overtighten the antenna as the antennas or housing may become damaged. The antennas should be tightened to 20-25 inch pounds of torque.
- Assemble the mounting pedestal as shown in Figure 2.

Step 1. Place the O-ring over the threads on the short end of the pedestal top. Make sure the O-ring fits snugly into the groove.

Step 2. Attach the pedestal top and bottom together, making sure to line up the slanted pieces so the antenna will be horizontal when mounted.

Step 3. Install the star washer on the underside of the pedestal bottom. Loosely thread the hexagonal nut onto the underside of the pedestal bottom. Check to see that the pedestal top is still at the desired angle. If installing on a slanted surface, make sure the pedestal top is in vertical position. Tighten hexagonal nut until it is flush with the threaded end of the pedestal bottom. Finally, tighten a half turn more.

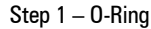

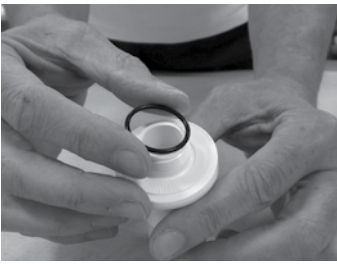

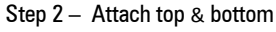

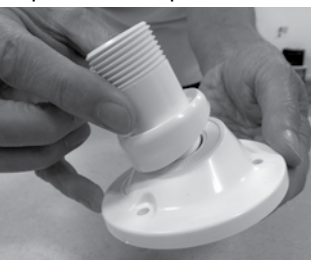

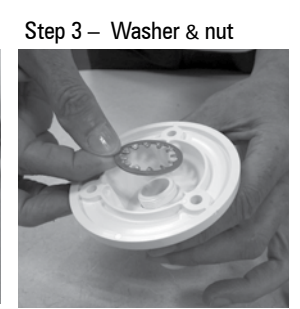

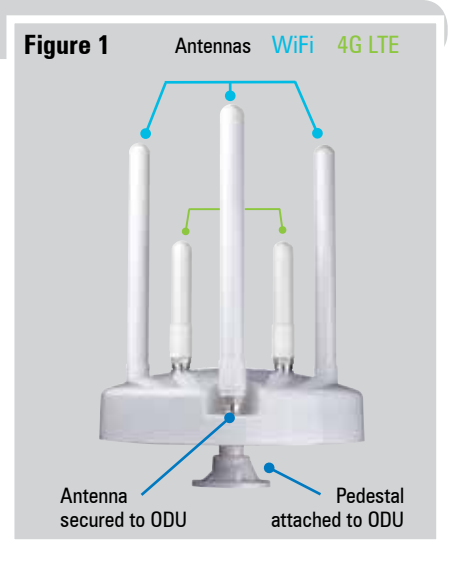

## Figure 2

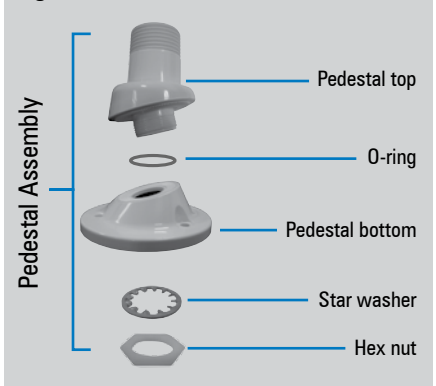

# **EXTERIOR INSTALLATION (cont)**

- 4) Next, decide where the unit will be mounted and place the pedestal in place. Using a 1/8" drill bit, pre-drill the holes (3) for each of the screws (not provided) to hold the mounting pedestal in place. You will also need to drill a 3/4" hole in the center of these holes for the Ethernet cable exiting the ODU to enter.
- 5) Add a small bead of manufacturer approved sealant (not provided) to each hole. *See* TIP.
- 6) Drive screws (3) through the pedestal base and into each hole (3) until tight. Do not overtighten as it will cause the screw to strip. See NOTE.
- 7) After the mount is securely in place, slide the Ethernet cable attached to the ODU into the center hole of the mounting pedestal. This should also slide it into the 3/4" hole you previously drilled.
- 8) With the cable routed through the mounting pedestal, place the center hole on the bottom of the ODU to the top of the threaded mounting adapter and rotate the ODU clockwise until firmly tightened. *See* CAUTION *to the right*.
- **9)** Add a small amount of approved sealant around the base of the mounting pedestal and over each screw (3).
- 10) Next, connect this Ethernet cable to the coupler provided and on the opposite end of the coupler connect the 25' Ethernet cable.\*

# INTERIOR INSTALLATION

CAUTION: Before proceeding, be sure to shut off electricity in order to avoid electrical shock.

1) Determine where you will install the (PoE) Power Inserter. See WARNING below.

# WARNING: TO PREVENT FIRE OR SHOCK HAZARD, DO NOT EXPOSE THE POWER SUPPLY TO RAIN OR MOISTURE.

- 2) Connect the 25' Ethernet cable from the ODU to the "To Antenna" connection on the PoE. Ensure that the cable is adequately secured to this port.
- Connect the supplied 9.5" power cable into the "Power IN" port on the PoE. Again, ensure the cable is tightly secured to this port.
- 4) Next, if needed, connect the bare wire ends of the 9.5" power cable to an 18AWG power wire (not supplied and must not exceed 50 feet). Connect the red (Power) cables together and the black (Ground) cables together with wire connectors (not included). Wrap electrical tape (not included) around each wire connector down to the wire. Run the opposite end of the power cable to a dedicated 12VDC circuit with an in-line 3A fuse. See WARNING to the right.
- 5) If connecting a device to the LAN port, run an Ethernet cable (not provided) from the LAN port on the PoE to the Ethernet connection on your device. Winegard recommends not using an Ethernet cable longer than 50 feet.
- 6) Lastly, there are 8 mounting eyelets on the PoE. We recommend using at least 4 screws (not provided) to 4 of these eyelets to mount the PoE to the desired location. To ensure eyelets don't break, do not overtighten screw.
- 7) Turn the power switch to the on position. The LED should light up and you are ready to use.

**TIP:** Clean the surface where the unit will be mounted to ensure a good seal.

**NOTE:** Before selecting the mounting screws, consult your vehicle manufacturer for any special screw requirements.

CAUTION: When attaching the ConnecT to the pedestal, be very careful to start the threads properly before screwing into position.

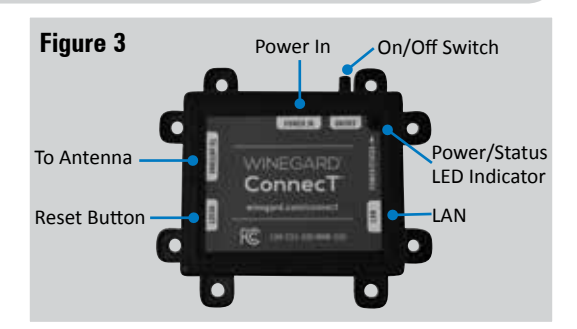

#### Figure 4 PoE Wiring Requirements

- Supply voltage 9-16V
- Output Voltage 24V
- Max. operating current 1A
- Max. operating temperature 60C
- Max. power cable length
  - 18 gauge (recommended)– 50'
- LAN port Max. Ethernet length CAT5e – 50'

WARNING: MAKE SURE NO BARE WIRE OR WIRE STRANDS ARE VISIBLE AFTER MAKING CONNECTIONS. FAILURE TO PROPERLY INSTALL MAY MAKE THE UNIT INOPERABLE AND COULD EVEN CAUSE FIRE, EXPLOSION, PERSONAL INJURY OR DEATH.

# **OPERATION**

NOTE: Winegard recommends using Chrome or Firefox for set-up.

# WARNING: DO NOT CLICK THE BACK BUTTON ON YOUR WEB BROWSER WHEN NAVIGATING THROUGH THIS SOFTWARE.

- 1) Turn on the WiFi enabled device that you want to connect and scan for wireless networks with this device.
- 2) The label located on the front of this manual lists the unique default SSID and password. Select this WiFi signal from the list of wireless networks and connect. Once the correct SSID has been selected, enter the password.

**IMPORTANT:** DO NOT LOSE THIS MANUAL. It contains your unique factory default SSID and password.

3) Once connected, open an Internet browser and type **10.11.12.1** into the address bar and press **Enter**. *Figure 5.* This will take you to the Admin Login Screen. Login using:

Username: admin Password: admin

The Winegard ConnecT 4G1xM can access the internet two different ways: from a local WiFi network or a 4G LTE network.

4) To connect to a 4G LTE network, select 4G LTE Only from the internet access menu. Then click SELECT. *Figure 6.* 

#### WARNING: CONNECTING TO THE INTERNET THROUGH 4G LTE WILL USE DATA FROM YOUR WINEGARD CONNECT DATA PLAN.

5) To add data to the 4G1xM from the Status screen, select the **DATA PLAN** icon. Once on the data plan screen, you can see how much data you have remaining or click the link in the subscription field to view your current plan or purchase more data. *Figure 7.* 

# WARNING: IN ORDER TO PURCHASE DATA YOU MUST BE CONNECTED TO AN INTERNET SOURCE.

**NOTE:** Any changes made to your network settings may result in a temporary loss of all network connections for up to 1 minute while being applied. This includes switching from WiFi to 4G and from 4G to WiFi. During this temporary loss your device may switch to a local remembered WiFi network. This will not allow you to return to the ConnecT setup screens. If this happens manually reconnect to the ConnecT's SSID again from your device.

- 6) To connect to a WiFi network, select WiFi Only and then click on SCAN FOR WiFi. This will bring up a list of all WiFi signals in range (this could take a few minutes). The Winegard ConnecT will display available networks by signal strength. Select the desired network and click CONTINUE. *Figure 8.*
- 7) Enter the network password, if prompted. Once the Winegard ConnecT connects to the internet the INTERNET STATUS will show connected (this could take as long as two minutes). You are now ready to use the WiFi.

**NOTE**: Some networks will display a "splash page" when connecting instead of using a network password. When connecting to a network requiring a splash screen for multiple days, it may be necessary to clear your browser cache.

#### Figure 5

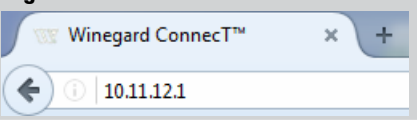

#### Figure 6

| Winegard® ConnecT                      | ™ : Status                  |
|----------------------------------------|-----------------------------|
| INTERNET STATUS                        | 8                           |
| Connected to 4G/LTE "                  | Winegard Connect Data Plan" |
| ANTENNA STATUS                         | ;                           |
| Connected                              |                             |
| WIFI SIGNAL                            |                             |
| *not connected*                        |                             |
| 4G/LTE SIGNAL                          |                             |
| 76%                                    |                             |
| INTERNET ACCES                         | S                           |
| <ul> <li>4G/LTE<br/>Only</li> </ul>    | DATA PLAN                   |
| <ul> <li>WiFi</li> <li>Only</li> </ul> |                             |
| SELECT                                 |                             |

### Figure 7

Winegard® ConnecT™ : 4G/LTE Data Plan Subscription

Click here to view or renew your subscription

| Status                            |
|-----------------------------------|
| RATE PLAN                         |
| Winegard - 1GB USCAN 30 Days Plan |
| DATA LEFT                         |
| 60%                               |
| AMOUNT LEFT                       |
| 621 MB                            |
| AMOUNT USED                       |
| 403 MB                            |
| TOTAL AMOUNT                      |
| 1024 MB                           |

### Figure 8

Winegard® ConnecT™ : Network Scan

Please Select Desired 2.4GHz No Signal strength below 50% is not recom

|            | SSID           | SECURITY | SIGNAL |
|------------|----------------|----------|--------|
| $\bigcirc$ | dlink-B8C8     | WPA/WPA2 | 100%   |
| $\bigcirc$ | wifi test 1    | WPA2     | 100%   |
| $\bigcirc$ | wifi test 2    | WPA2     | 100%   |
|            | linksys        | OPEN     | 98%    |
| $\bigcirc$ | Winegard       | WPA2     | 94%    |
| $\bigcirc$ | Winegard-Guest | WPA2     | 85%    |
| $\bigcirc$ | Tim 4G         | WPA2     | 5%     |
|            | CONTINUE       |          |        |

# **OPERATION** (cont)

Most functions on the Winegard ConnecT are controlled from the Local Network Settings screen. From the Status Screen, select **LOCAL NETWORK SETTINGS** from the drop down menu and click **SELECT**. From here (*Figure 9*), it is possible to do any of the following:

# Change (SSID) Network Name

**NOTE:** Any changes made to your network settings may result in a temporary loss of all network connections for up to 1 minute while the changes are applied.

It is recommended that you change the name of the IDU. This will improve the security of your network and make it easier to find with your WiFi enabled devices.

## **Change Network Password**

To secure your network, it is suggested that you change the network password to something you can remember. The new password must be at least eight characters long.

# **Security Type**

The Winegard ConnecT Security Type has been defaulted to WPA2-PSK (AES). Other options are available on this screen.

# **Guest Network**

The Winegard ConnecT provides a simple way to set up an extra network that doesn't have access to the Status Screen. This allows you to provide guests with an easier password to use when accessing your network while still maintaining a secure system.

To set up a Guest Network:

- 1) Click on ENABLE. Figure 10.
- 2) Give the guest network an easily recognizable name. Figure 10.
- **3)** Enter a password. If you use a simple password, it is recommended that the guest network be disabled when not in use. *Figure 10*.

# **ADVANCED SETTINGS**

### **Connected Devices**

This displays the name of each device currently connected wirelessly to the Winegard ConnecT.

## **Change Network Address**

WARNING: DO NOT CHANGE THE NETWORK ADDRESS UNLESS INSTRUCTED BY WINEGARD TECH SUPPORT. DOING SO MAY CAUSE YOUR SYSTEM TO NOT FUNCTION PROPERLY.

## **Change Admin Password**

It is not necessary to change the ADMIN PASSWORD, however, to change the password click on **CHANGE ADMIN PASSWORD** to bring up the new password screen. Enter the new password into the area for both PASSWORD and RE-ENTER PASSWORD. The password in each of these boxes must match. Figure 9

 Winegard® ConnecT™ : Settings

 2.4 GHz Network Settings

 LOCAL NETWORK SSID

 Winegard2ghzE1B29C

 PASSWORD (must be at least 8 chars)

 ......

 Hide Password: I

 SELECT SECURITY TYPE

 WPA2-PSK (AES)

 CHANNEL

 11

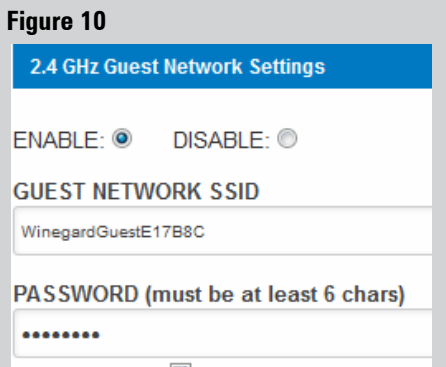

Hide Password: 🗹

**NOTE:** Do not use the existing WiFi password for the ADMIN PASSWORD.

# UPDATING THE WINEGARD® CONNECT<sup>™</sup> SOFTWARE

When first setting up the Winegard ConnecT it is recommended to check for software updates the first time the system is connected to an Internet signal. It is also recommended to check for updates every couple months for fixes and added features.

NOTE: To retain all passwords and name changes during updates, click "Keep Settings".

 From the Status Screen, choose UPDATE SOFTWARE from the drop down menu and click SELECT.

**NOTE:** Updating the system software from the network will require the Winegard ConnecT to be connected to an internet source.

- 2) Once on the update software screen, click CHECK FOR LATEST VERSION. *See Figure 11.*
- 3) There will be a slight delay while the Winegard ConnecT compares the current software version to the latest available version. If you have the latest version there is no need to update the software, click **CANCEL**. If the check finds that you have older software, click **PROCEED** to update to the latest version. *See Figure 12.*
- 4) If you clicked PROCEED, the system will unavailable for several minutes while the outdoor antenna resets. As it powers back on, the system will function normally.

**NOTE:** During this reset, your device may switch to a local remembered WiFi network. This will not allow you to return to the ConnecT setup screens. If this happens, simply reconnect manually to the ConnecT's SSID again from your device.

### **Return to Factory Defaults**

To return to factory default, press the reset button located on the left side of the power inserter for 30 seconds. *See Figure 4.* 

**WARNING:** All changes will be lost and unit will return to factory default SSID and password. To begin setup, please refer to quick start guide.

Maintenance: Periodically check the ODU to ensure all connections are tight. As with all electronics, cycle power every few days to keep things running smoothly.

# WINEGARD<sup>®</sup> CONNECT<sup>™</sup> SUPPORT

## Troubleshooting

#### **LED DEFINITION:** LED Off System is powered down. Solid Red The Winegard ConnecT is booting up. Slow Orange Blink The Winegard PoE is searching for an ODU. Fast Orange Blink The Winegard PoE reset button was pressed for 10 seconds. Slow Red Blink The Winegard PoE is connected to something other than the ODU in the "To Antenna" port. Fast Red Blink The Winegard PoE reset button was pressed for more than 30 seconds. The Winegard PoE has found the ODU and it is powered up. Solid Green Fast Green Blink The Winegard PoE reset button was pressed for less than 10 seconds. Power may have been removed during an update and the Winegard ODU is in rescue mode. Alternating Green & Orange Blink

#### Figure 11

Winegard® ConnecT<sup>™</sup> : Update Software

#### Update Software

Flash new software into Winegard® ConnecT™ Upload Winegard® ConnecT™ software here to replace the running software.

Check "Keep settings" to retain the current configuration.

Keep settings: Software: Choose File No file chosen

#### UPDATE SOFTWARE

OR (requires internet connection) CHECK FOR LATEST VERSION

#### Restore to factory settings

Erase current settings and restore to factory configuration.

RESTORE

#### Figure 12

Winegard® ConnecT™ : Verify Software

# Verify Software

The software to be flashed was uploaded. Listed below are the version, checksum, file size - compare them with the original file to ensure data integrity.

#### Software installed appears to be the latest

Click "Proceed" below to start the flash procedure. It will take about 5 minutes.

- Software: wgex-both-20170503.bin
- Version: WGEX-BOTH-20170503
- Checksum: 388c45e42c7bb71b443d5bf595331ac;
- Size: 9.94 MB (15.44 MB maximum)
- Configuration will be kept.

#### PROCEED

CANCEL

# Troubleshooting

| QUESTION                                                                                                    | ANSWER                                                                                                    |  |
|----------------------------------------------------------------------------------------------------|----------------------------------------------------------------------------------------------------|--|
| Am I able to paint the Winegard ConnecT?                                                                                                    | Do not paint any portion of the WiFi extender. Painting the system could damage the system and will void the<br>warranty.                                                                                                    |  |
| I have wired the PoE and turned the power button<br>on, but I see no LED and I cannot access the<br>ConnecT software.                                      | Confirm that you are supplying 9-16VDC to the PoE "Power In" port. The unit will not power on and no LED will be present if the voltage is too low. Next, check to make sure the power cable is connected correctly (Red to Power and Black to Ground) and not backwards.                                                                                                    |  |
| The system says that it is connected, why won't web pages load?                                                                                            | Some WiFi sources do not require a password to connect but do require something before they will let you use their network. In these cases, they will often have a "SPLASH" page that requires you to either agree to their rules or enter a password before they will allow you to use their network.<br>These pages will not always load on the web browser that you select but instead open on your devices default browser. Sometimes browsing to a web page will also bring up this splash page.                                                                                                    |  |
| The system keeps making me log in every time I try to change screens.                                                                                      | Check to see if you have a second window open on the Winegard ConnecT status screen. Close this window and the problem should go away.                                                                                                    |  |
| I changed my password and nothing happened.                                                                                                    | The Winegard ConnecT will reject any password that is not long enough. Try entering a password of at least eight characters. This will improve the security of your devices.                                                                                                    |  |
| What if I lost my manual and/or cannot find my<br>SSID or password?                                                                                        | <ol> <li>If you haven't changed your factory preset SSID or password you have 3 options to recover these:</li> <li>Connect a laptop to the LAN connection on your PoE power inserter. Figure 4. This will allow you into the software. Once logged in, you will be able to recover your SSID and password on the Local Networks Settings tab.</li> <li>On the edge of the ODU there will be a white label with your factory preset SSID and password.</li> <li>Remove the 3 nuts from the 3 plastic feet. Lift the outdoor antenna from the 3 metal posts and the label containing this information will be on the bottom side containing this information will be on the bottom side.</li> </ol> |  |
|                                                                                                    | <ol> <li>If you have changed your password you have 2 options:</li> <li>Connect a laptop to the LAN connection on your PoE power inserter. Figure 4. This will allow you into the software. Once logged in, you will be able to recover your SSID and password on the Local Networks Settings tab.</li> <li>Press and hold the reset button for 30 seconds located on the PoE (Figure 4). This will restore the unit to the original factory settings. Then you may log in using the factoruSSID and password located on the front of this manual or on the ODU.</li> </ol>                                                                                                    |  |
| What do I do if 10.11.12.1 does not bring up the login screen?                                                                                             | One of several things has happened. The first thing to check is the WiFi signal that your model is connected to. If this is not the Winegard ConnecT SSID, this address isn't valid. If you are indeed connected to the correct network, the address may have been changed. To resolve this, press the reset button on the side of your PoE for 30 seconds. This will return the unit to its factory settings.                                                                                                    |  |
| My default SSID does not appear on my device when I search for it.                                                                                         | When the Winegard ConnecT first powers on or has reset for any reason, it stops broadcasting the SSID. It may take between four and five minutes from the time it regained power to start broadcasting again.                                                                                                    |  |
| I changed my Winegard ConnecT SSID and was<br>disconnected.                                                                                                | This is normal. The old SSID that you were connected to is no longer valid, simply open your device's WiFi screen and search for the name you chose for your network. Select this and enter the password.                                                                                                    |  |
| I am connected to a network but the speed isn't very good.                                                                                                 | The Winegard ConnecT can only extend the signal range for what is available. Try moving closer to the<br>source of the signal and logging on with your device directly. If the speed is still slow, try searching for<br>another available network.                                                                                                    |  |
| 4G LTE ONLY                                                                                                    |                                                                                                    |  |
| In the Data Plan page, my rate plans and other fields are showing "unknown".                                                                               | <ol> <li>Confirm that you have the most up-to-date software.</li> <li>Log in to your account, click on "View Winegard Connect Subscriptions" to verify you have data. (You will have to be connected to the internet to view this).</li> </ol>                                                                                                    |  |
| I have data but I am not able to connect to the<br>internet. The Internet Status continuously says<br>"Connecting 4G LTE Winegard Connected<br>Data Plan". | <ol> <li>Ensure that you have coverage in your location.</li> <li>The Winegard Connect 4G will not work in Mexico.</li> <li>Disconnect the Connect from power and wait 10 seconds before reconnecting.</li> </ol>                                                                                                    |  |
| I am being billed every month and am not using the Winegard Connect.                                                                                       | Log in to your account, click on "View Winegard Connect Subscriptions". Verify that auto renew is "Off".                                                                                                    |  |
| The system will not process my credit card.                                                                                                    | Verify that the billing address is the correct address associated with the credit card being used.                                                                                                    |  |

# Troubleshooting (cont)

| STATUS SCREEN MESSAGES:        |                                                                                                    |
|--------------------------------|----------------------------------------------------------------------------------------------------|
| Connected to Wifi XXXX         | The Winegard <sup>®</sup> ConnecT <sup>™</sup> unit is communicating with the source WiFi signal and working. If you are unable to connect to the internet, the source signal may have a problem.                                                                                                    |
| Scanning                       | The Winegard ConnecT unit is looking for WiFi signals in range. This can take a few minutes. Once the unit is<br>able to identify all of the signals, they will be listed and you will be able to choose one.                                                                                                    |
| Trying to Connect to Wifi XXXX | You have selected a source signal and the Winegard ConnecT unit is attempting to connect to this source. Once connected, the message should change to "Connect to"                                                                                                    |
| Logging into WiFi XXXX         | The source signal is password protected. This message will be displayed after you have entered the correct password and the two systems work out the security protocols.                                                                                                    |
| Bad Password                   | The source signal is password protected. This message will be displayed after you have entered an incorrect<br>password and the source system has rejected the connection. Generally this screen will only be seen if the<br>source signal is distant or weak. Normally, the password will be rejected on the network password screen. |
| Not Connected                  | The Winegard ConnecT system is not connected to a network.                                                                                                    |
| Connecting to WiFi XXXX        | The Winegard ConnecT system is talking to the selected source signal and a connection is being made. This will generally only take a minute or two.                                                                                                    |